## **Controller Software Upgrade**

**Step1:** Double-click the "USBDriver" folder > "Setup" to install the USB driver (USB to RS485 converter model: CC-USB-RS485-150U).

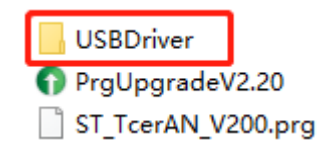

After successful installation, connect the USB to RS485 converter to the PC. Open the "Device Manager > Ports (COM & LPT)" to display the following interface.

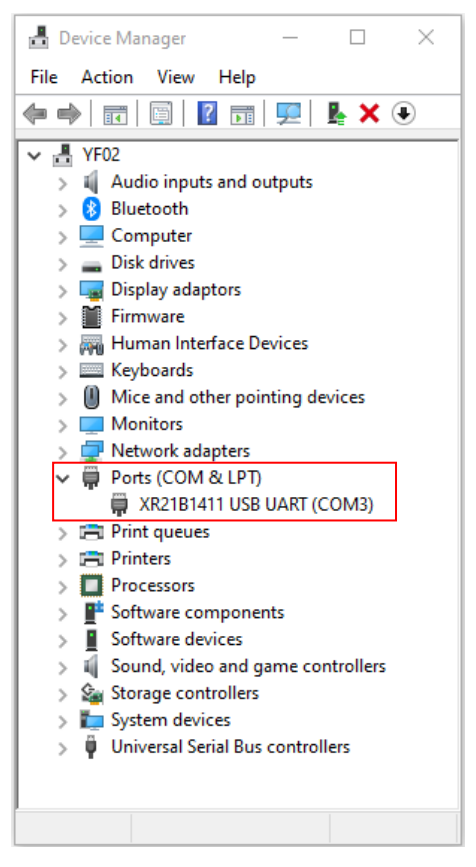

**Step2:** Set the USB to RS485 converter's port parameters by the following figure.

| 🗄 Device Manager 🛛 —                                                                                                    |                                      | XR21B1411 USB UART (COM3) Properties               | × |
|----------------------------------------------------------------------------------------------------|--------------------------------------|----------------------------------------------------|---|
| File Action View Help                                                                                                    |                                      |                                                    |   |
| le ⇒ 🖬 🖺 🖉 ज 晃 💺                                                                                                    | ★ ④                                  | General Port Settings Driver Details Events        |   |
| ▼ ●     YF02       > ④     Audio inputs and outputs       > ●     Bluetooth       > ■     Disk drives       > ■     Disk drives       > ■     Display adaptors       > ■     Firmware       > ■     Human Interface Devices |                                      | Bits per second: 115200  Data bits: 8 Parity: None |   |
| <ul> <li>Keyboards</li> <li>Mice and other pointing devic</li> <li>Monitors</li> <li>Network adapters</li> <li>Ports (COM &amp; LPT)</li> </ul>                                                                             | es                                   | Stop bits: 1                                       |   |
| Print queues     Printers                                                                                                    | Update driver<br>Disable device      | RS-485 Advanced Restore Defaults                   |   |
| Processors     Software components                                                                                                    | Uninstall device                     | ☐ Wide Mode                                        |   |
| <ul> <li>Software devices</li> <li>Sound, video and game con</li> <li>Storage controllers</li> </ul>                                                                                                    | Scan for hardware changes Properties | ✓ Low Latency Mode 50000 ✓ (bps and less)          |   |
| <ul> <li>&gt; Im System devices</li> <li>&gt; Iniversal Serial Bus controllers</li> </ul>                                                                                                    |                                      |                                                    |   |
| Opens propert                                                                                                    |                                      | OK Cancel                                          |   |

**Step3:** Connect the controller to the PC by the USB to RS485 converter. And then connect the controller to the battery.

Note: A switch must be connected between the controller and the battery, such as an DC breaker or fuse, etc. Do not power on the controller at this time.

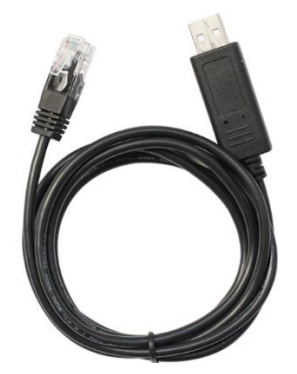

**Step4:** Double-click • PrgUpgradeV2.20 to open the upgrade software, the following interface displays.

| PrgUpdate(V02.20, EpSolar Tech.) 1.Select the file | $\times$ |  |  |  |
|----------------------------------------------------|----------|--|--|--|
| Program Info                                       |          |  |  |  |
| Load Bro                                           |          |  |  |  |
|                                                    |          |  |  |  |
| Version For Device Type                            |          |  |  |  |
| Device Info                                        |          |  |  |  |
| Bootloader Ver. Firmware Ver.                      |          |  |  |  |
| 2.Select Com port                                  |          |  |  |  |
| 🖸 Line 🔽 🖸 Infrared                                |          |  |  |  |
| Serial Port Open Copen                             | R        |  |  |  |
| 3.Click and update                                 |          |  |  |  |

**Step5:** Click the "Load Program" button to select the upgrade file according to the specified controller, such as ST\_XTRA\_N\_V200.prg.

**Step6:** Select the COM port from the "Serial Port" drop-down list box (The default COM port is COM1.) Then click the "Open" button.

**Step7:** Power on the controller, and the upgrade software automatically displays the loading process.

When the loading progress has finished successfully, a prompt of "File download success!" pops up, and the controller LCD will also be lit up.

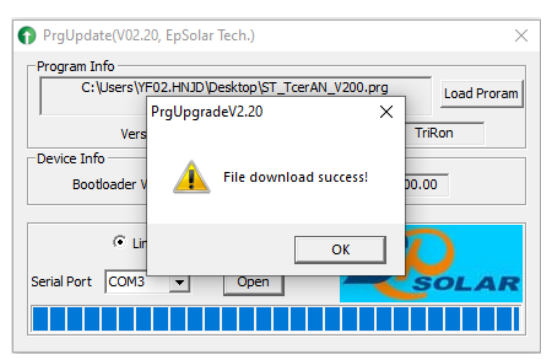

Note 1: If the loading progress is interrupted unexpectedly, a prompt of "Connect timeout, please retry!" pops up. It indicates the upgrade has failed and needs to be retried again!

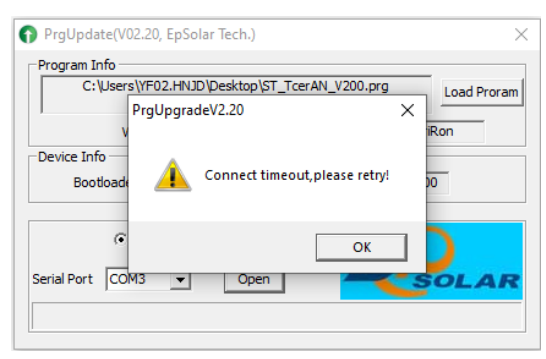

Note 2: If you upgrade the controller with unmatched software, the controller may be damaged. The pictures in this manual are for reference only; please contact the after-sales for detailed upgrade software.